## تعريف آزمون آنلاين و آپلود دفترچه سوال

پس از تنظیمات اولیه برای تعریف آزمون آنلاین، در بخش انتخاب سوالات، گزینه آپلود دفترچه سوال را انتخاب کنید.

## \* نکته: این نوع آزمون تنها برای سوالات به صورت چند گزینه ای تعریف می شود.

در این صورت دو فیلد جهت بارگذاری فایل سوالات و پاسخنامه (کلید برای تصحیح آزمون) نمایش داده می شود.

|                                                     | نحوه انتخاب سؤالات *: اپلود دفترچه سوال و پاسخنامه ··· · |
|-----------------------------------------------------|----------------------------------------------------------|
|                                                     | فایل سوالات : Choose File                                |
|                                                     | فایل پاسخنامه : Choose File                              |
|                                                     | <u>دريافت فايل قالب پاسخنامه</u>                         |
| ، آزمون از طریق اپلیکیشن موبایل در دسترس نخواهد بود | توجه : در صورت انتخاب دفترچه سوال و پاسخنامه، این        |

در فیلد **فایل سوالات** ، تصویر و یا فایل pdf سوالات را بارگذاری نمایید.

جهت دریافت فایل کلید بر روی دکمه دریافت **فایل قالب پاسخنامه** کلیک کنید. فایل کلید مطابق تصویر به صورت خام دریافت شده و بایست اطلاعات در آن ثبت گردد.

| F              | E         | D         | C                   | В                   | А          |
|----------------|-----------|-----------|---------------------|---------------------|------------|
| تعداد گزینه ها | نمره منغى | بارم سؤال | کد دانای درس مربوطه | گزینه صحیح (1 تا 5) | شماره سؤال |
| 4              | 1/00      | 3/00      | 10                  | 2                   | 1          |
| 3              | 1/00      | 3/00      | 10                  | 3                   | 2          |
| 4              | 1/00      | 3/00      | 10                  | 1                   | 3          |
| 5              | 1/00      | 3/00      | 10                  | 5                   | 4          |
| 4              | 1/00      | 3/00      | 10                  | 3                   | 5          |
| 4              | 1/00      | 3/00      | 11                  | 1                   | 6          |
| 4              | 1/00      | 3/00      | 11                  | 2                   | 7          |
| 4              | 1/00      | 3/00      | 11                  | 3                   | 8          |
| 4              | 1/00      | 3/00      | 11                  | 4                   | 9          |
| 4              | 1/00      | 3/00      | 11                  | 2                   | 10         |
| 4              |           |           |                     |                     | 11         |
| 4              |           | (Protein) |                     |                     | 12         |
| 4              |           |           |                     |                     | 13         |
| 4              |           |           |                     |                     | 14         |
| 4              |           |           |                     |                     | 15         |
| 4              |           |           |                     |                     | 16         |
| 4              |           |           |                     |                     | 17         |
| 4              |           |           |                     |                     | 18         |
| 4              |           |           |                     |                     | 19         |
| 4              |           |           |                     |                     | 20         |
| 4              |           |           |                     |                     | 21         |
| 4              |           |           |                     |                     | 22         |
| 4              |           |           |                     |                     | 23         |
| 4              |           |           |                     |                     | 24         |
| 4              |           |           |                     |                     | 25         |
| 4              |           |           |                     |                     | 26         |
| 4              |           |           |                     |                     | 27         |
| 12.0           |           |           |                     | Equip 1             | 1972       |

در فایل دریافتی ستون هایی برای تکمیل کلید وجود دارد. ستون اول **شماره سوال** است. در ستون دوم بایست **گزینه صحیح** مشخص شود. بارم و نمره منفی را در صورت تمایل برای همه ردیف ها تکمیل کنید. چنانچه آزمون آنلاین **تکدرس** است، نیازی به تکمیل ستون کد دانای درس <u>نیست</u>. در صورتی که آزمون **چند درس** است، بایست برای هر درس یک کد جهت تصحیح پاسخ ها، <u>تعیین شود</u>. کد دانا درس در بخش مدیریت آموزش، مدیریت دروس اختصاص داده می شود. برای هر درس بایست یک کد دانا منحصر به فرد در نظر گرفته شود.

## نكات تكميل فايل پاسخنامه:

۱- در صورت تغییر در اطلاعات پیش فرض یا جابجایی ستون ها، پاسخنامه شما قابل پردازش نخواهد بود.

۲- در هر پاسخنامه حداکثر تا ۲۲۵ پاسخ قابل ثبت می باشد.

۳- در صورتی که سؤالات آزمون شما کمتر از ۲۲۵ است، نیازی به تکمیل سطرهای اضافی نمی باشد.

۴- در ستون دوم، گزینه صحیح مربوط به هر سؤال به صورت عددی (صرفا یکی از اعداد ۱، ۲، ۳, ۴ یا ۵) وارد شود.

۵- در ستون آخر، تعداد گزینه های هر سوال را میتوانید مشخص کنید. باید حداقل ۲ و حداکثر ۵ گزینه باشد.

۶- برای آزمون های چنددرس، لازم است در ستون سوم برای هر سؤال کد دانای درس مربوط به آن سؤال وارد شود.

۲- برای آزمون های چنددرس، سؤالات هر درس بایست به صورت متوالی وارد شود.

۸- وارد کردن بارم سؤال و نمره منفی الزامی نمی باشد، اما در صورت ورود بایست برای تمام سؤالات وارد شود.

پس از آپلود فایل کلید، آزمون آنلاین را تعریف کنید. دانش آموزان در مهلت مقرر با ورود به آزمون لینکی برای دریافت دفترچه آزمون مشاهده می کنند و با کلیک بر روی آن، فایل سوالات بر روی سیستم و یا تلفن همراه ذخیره می شود. در همین صفحه دانش آموزان می توانند پاسخ های خود را برای هر سوال ثبت کنند:

|          | دريافت قايل دفترچه سوال | مون آنلاین شماره ۱۲۰۰ : -چند درس- |
|----------|-------------------------|-----------------------------------|
|          |                         | 🛉 🛉 🚽 سؤال ۱ [ درس ریاضی ۱ ]      |
| ÷        |                         | سوال ۱<br>پاسخ دانش آموز          |
|          |                         | \$1 O                             |
|          |                         | \$ Y 🔾                            |
|          |                         | \$ <sup>Ju</sup> ()               |
|          |                         | ¢° € ()                           |
|          |                         | 🕨 🚽 سؤال ۲ [ درس ریاضی ۱ ]        |
| <b>A</b> |                         | سوال ۲                            |
|          |                         | پاسخ دانش آموز                    |
|          |                         | \$10                              |
|          |                         | ÷ 4 O                             |
|          |                         | \$ <sup>w</sup> O                 |
|          |                         |                                   |

در انتهای فرم با کلیک بر روی دکمه ثبت پاسخ، جواب ها در سامانه ذخیره خواه شد.